1.1. WindowsXPをご使用の場合

ここではご使用の OS が WindowsXP の場合の対処方法について説明します。他の OS をご使用の OS の対処方法をご参照ください。

1.1.1. ドライバソフトウェアが正しくインストールできていない

デバイスマネージャに正しくHX-520UJ.Jを示す項目が表示されていない場合は、ドライバソフト ウェアが正しくインストールできていない可能性があります。次に説明します再インストール方法にても う一度インストールをお願します。また、随時最新版のドライバソフトウェアが、取扱説明書に記載の 「ユーザサポート」にあります弊社ホームページに更新されておりますので、必要に応じてこちらを ダウンロードし以下の手順を行なってください。

 [スタート] - [コントロールパネル] - [システム]を開きシステムのプロパティを表示し、ハード ウェアタブにあるデバイスマネージャの表示状況を確認します。
 ※[コントロールパネル]に[システム]が無い場合は、[コントロールパネル]の表示が「カテゴリの 表示」になっています。この場合は画面左の「クラッシック表示に切り替える」をクリックし、表示 を切り替えてからお進みください。

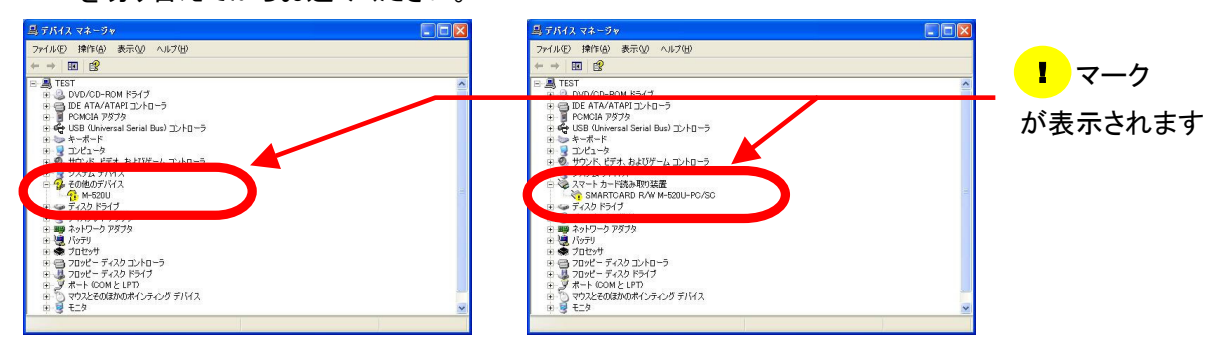

画面に示すように[SMART CARD R/W M-520U-PC/SC]の項目に[!]、スマートカード読み取り 装置やその他のデバイスに[M-520U]と表示されている場合は、正しくインストールできていま せんので、この項目を右クリックし、[プロパティ(<u>R</u>)]をクリックしてください。 ※以降、[M-520]と表示されている状態として説明します。

2. M-520のプロパティが表示されるので、[ドライバの再インストール(I)]をクリックしてください。

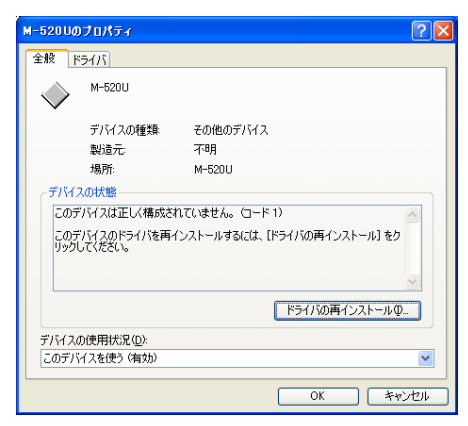

3. ハードウェアの更新ウィザードの開始画面が表示されるので、[一覧または特定の場所から インストールする(詳細)(<u>S</u>)]を選択し、[次へ(<u>N</u>)>]をクリックしてください。

| ハードウェアの更新ウィザード |                                                                                         |
|----------------|-----------------------------------------------------------------------------------------|
|                | ハードウェアの更新ウィザードの開始                                                                       |
|                | このウィザードでは、次のハードウェアに必要なソフトウェアをインストールします:<br>M-520U                                       |
|                | ハードウェアに付属のインストール CD またはフロッピー ディ<br>スカがある場合は、挿入してください。                                   |
|                | インストール方法を選んでください。                                                                       |
|                | <ul> <li>○ ソフトウェアを自動的にインストールする (推奨)Φ</li> <li>● 一覧または特定の場所からインストールする (詳細)(S)</li> </ul> |
|                | 続行するには、「次へ」をクリックしてください。                                                                 |
|                | 〈戻る(B) (法へ(11)) キャンセル                                                                   |

4. 検索とインストールのオプションを選択する画面が表示されるので、「次の場所で最適のドライバを検索する(S)]を選択します。この選択をすると、検索場所を指定できるようになりますので、
 [次の場所を含める(Q)]にチェックをし、「参照(R)]をクリックしてください。

| ハードウェアの更新ウ                                                                                                    | ₄₩−₽                                                                                                    |  |
|----------------------------------------------------------------------------------------------------|----------------------------------------------------------------------------------------------------|--|
| 検索とインストール                                                                                                    | のオブションを選んでください。                                                                                                    |  |
| ○ 次の場所で下のチェック<br>「たのチェック<br>イバがインス<br>□リム、<br>□リム、                                                                                   | 最適のドライバを検索する(5)<br>ボックスを使って、リムーバブル メディアやローカル パスから検索できます。検索された最適のドラ<br>、トールされます。<br>ーバブル メディア (フロッピー、CD-ROM など)を検索(M)<br>場所を含める(Q): |  |
| <ul> <li>参照(E)</li> <li>検索しないで、インストールするドライバを選択する(D)</li> <li>「繋がらドライバを選択するには、このオブションを選びます。選択されたドライバは、ハードウェアに最適のものとは限りません。</li> </ul> |                                                                                                    |  |
|                                                                                                    | < 戻る(B) 次へ(M) > キャンセル                                                                                                    |  |

5. フォルダの参照画面が表示されるので、ドライバソフトウェアが格納されているフォルダ(HX-520UJ.J に同梱の CD-ROM、または弊社ホームページからドライバソフトウェアをダウンロード したフォルダ)を選択し、[OK]をクリックしてください。

| ● C マイ.ドキュメ | ン <u>ト</u> |  |
|-------------|------------|--|
|             | ータ<br>ーク   |  |
| 2p9p10h     |            |  |
|             |            |  |
|             |            |  |

6. 検索とインストールのオプションを選択する画面に戻ります。[次の場所を含める(Q)]に項 5 で
 選択したパスが指定されていることを確認し、[次へ(N)>]をクリックしてください。

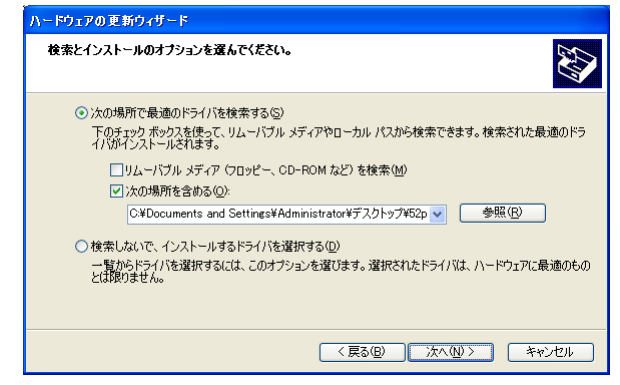

 アンジェアのインストールが開始されます。インストール中に、ドライバソフトウェアの バージョンにより次の警告画面が表示される場合がありますが、品質に問題はございません ので[続行(C)]をクリックしてください。

| ハードウェ | アのインストール                                                                                                    |
|-------|----------------------------------------------------------------------------------------------------|
| ♪     | このハードウェア:<br>SMARTCARD R/W M-520U-PC/SC                                                                                                    |
|       | を使用するためにインストールしようとしているソフトウェアは、Windows XP との<br>互換性を検証する Windows ロゴ テストに合格していません。<br>てのテストが重要である理由)<br>インストールを統行した場合、システムの動作が指なわれたり、システム<br>がインテニルを続行した場合、システムの動作が指なわれたり、システム |
|       | ます。ラッインストールを平明し、Windows ロコ テストに合格したソン<br>トウェアが入手可能がどうか、ハードウェア ベンダーに確認されることを、<br>Microsoft は弦くお勧めします。                                                                         |
|       | 続行(2) インストールの停止(3)                                                                                                    |

8. ファイルのコピーが開始されドライバのインストールが続行されます。インストールが完了しましたら
 [完了]をクリックしてください。以上でドライバのインストールは完了です。

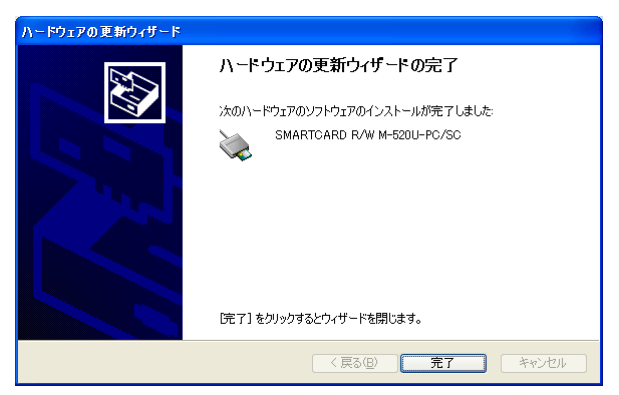

1.2. Windows2000 をご使用の場合

ここではご使用の OS が Windows2000 の場合の対処方法について説明します。他の OS を ご使用の場合は、ご使用の OS での対処方法をご参照ください。

1.2.1. ドライバソフトウェアが正しくインストールできていない

デバイスマネージャに正しくHX-520UJ.Jを示す項目が表示されていない場合は、ドライバソフト ウェアが正しくインストールできていない可能性があります。次に説明します再インストール方法にても うー度インストールをお願します。また、随時最新版のドライバソフトウェアが、取扱説明書に記載の 「ユーザサポート」にありますホームページに更新されておりますので、必要に応じてこちらをダウン ロードし以下の手順を行なってください。

1. [スタート]-[設定]-[コントロールパネル]-[システム]を開きシステムのプロパティを表示し、 ハードウェアタブにあるデバイスマネージャの表示状況を確認します。

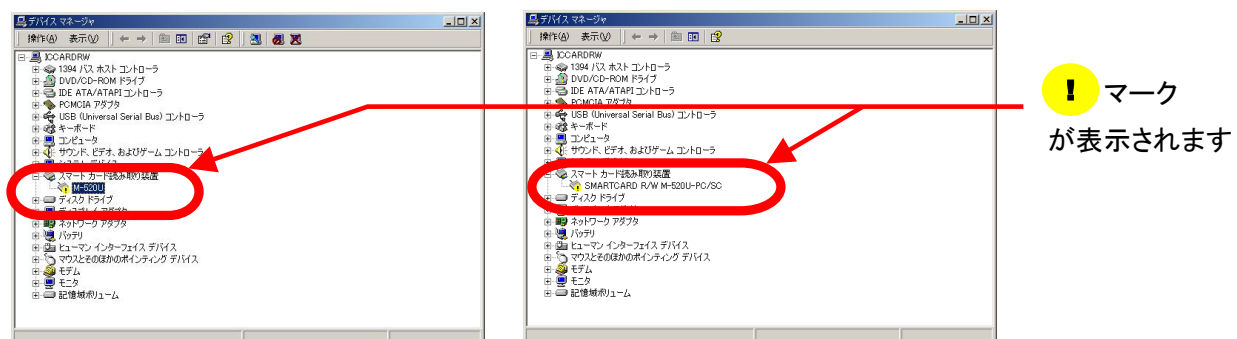

画面に示すように[SMART CARD R/W M-520U-PC/SC]の項目に[!]、スマートカード読み取り 装置やその他のデバイスに[M-520U]と表示されている場合は、正しくインストールできていま せんので、この項目を右クリックし、[プロパティ(<u>R</u>)]をクリックしてください。 ※以降、[M-520]と表示されている状態として説明します。

2. M-520 のプロパティが表示されるので、[ドライバの再インストール(I)]をクリックしてください。

| M-520Uのプロ         | コパティ                   |                 |           | ?)       |
|-------------------|------------------------|-----------------|-----------|----------|
| 全般ド               | ライバ                    |                 |           |          |
| $\diamond$        | M-520U                 |                 |           |          |
|                   | デバイスの種類                | その他のデバイス        |           |          |
|                   | 製造元:                   | 不明              |           |          |
|                   | 場所:                    | M-520U          |           |          |
| <sub>ロ</sub> デバイス | への状態                   |                 |           |          |
| このデ               | バイスは正しく構成され            | いていません。 (コード 1) |           | <u>^</u> |
| このデ<br>リックし       | バイスのドライバを再っ<br>してください。 | シストールするには、[ドラ   | ババの再インストー | -µ] &2   |
|                   |                        |                 | ドライバの再インス | <u> </u> |
| デバイスの             | D使用状況(D):              |                 |           |          |
| このデバ              | イスを使う(有効)              |                 |           | •        |
|                   |                        |                 | ОК        | キャンセル    |

*3.* デバイスドライバのアップグレードウィザードの開始画面が表示されるので、[次へ(<u>N</u>)>]を クリックしてください。

| デバイス ドライバのアップグレード ウィザー | ۲.                                                                                   |
|------------------------|--------------------------------------------------------------------------------------|
|                        | デバイス ドライバのアップグレード ウィザードの開<br>始<br>このウィザードでは、ハードウェア デバイス用のデバイス ドライバのアッ<br>プグレードを行います。 |
|                        | < 戻る(B) (次へ)(D) キャンセル                                                                |

4. ハードウェアデバイスドライバのインストール画面が表示されます。[デバイスに最適なドライバを 検索する(推奨)(<u>S</u>)]を選択し、[次へ(<u>N</u>)>]をクリックしてください。

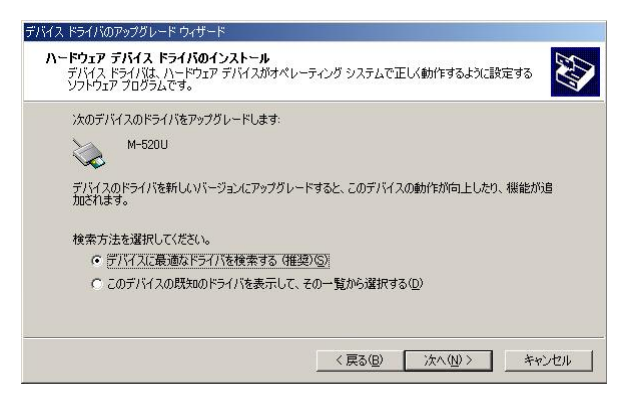

5. ドライバファイルの特定画面が表示されます。[場所を指定(<u>S</u>)]にチェックをし、[次へ(<u>N</u>)>]を クリックしてください。

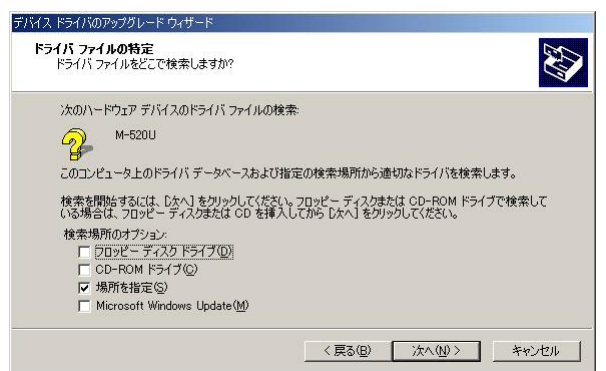

*6.* ドライバソフトウェアの格納場所を指定する画面が表示されるので、[参照(<u>B</u>)...]をクリックして ください。

| デバイス ドラ | イバのアップグレード ウィザード                                        | ×           |
|---------|---------------------------------------------------------|-------------|
|         | 製造元が配布するインストール ディスクを指定したドライブに挿入<br>して、[OK] をクリックしてください。 | OK<br>キャンセル |
|         | 製造元のファイルのコピー元( <u>C</u> ):                              | 参照(8)       |

 ファイルの場所を指定する画面が表示されます。ドライバソフトウェアが格納されているフォルダ (HX-520UJ.J に同梱の CD-ROM、または弊社ホームページからドライバソフトウェアをダウン ロードしたフォルダ)を開き、[HITM500U.INF]ファイルを選択した上で[OK]をクリックして ください。

| ファイルの場所   |                                                 |                               |   |         | <u>?</u> ×     |
|-----------|-------------------------------------------------|-------------------------------|---|---------|----------------|
| ファイルの場所型: | 🔁 52p9p10h                                      |                               | • | 🗢 🗈 💣 💷 |                |
|           | HITM500UINF                                     |                               |   |         |                |
|           | ,<br>ファイル名( <u>N</u> ):<br>ファイルの種類( <u>T</u> ): | HITM500U<br> セットアップ情報 (*.inf) |   | •<br>•  | 開((Q)<br>キャンセル |

8. ドライバソフトウェアの格納場所を指定する画面に戻ります。[製造元ファイルのコピー元(<u>C</u>)]に 項 7で選択したパスが指定されていることを確認し、[OK]をクリックしてください。

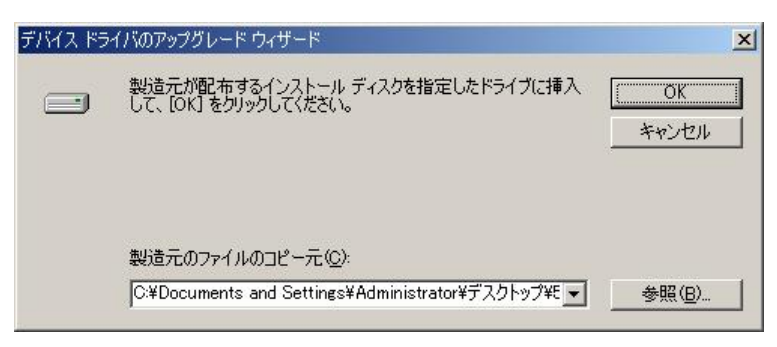

9. ドライバファイルの検索画面が表示され、正しく検索されると「次のデバイスのドライバが検出 されました」とメッセージが表示されるので、[次へ(<u>N</u>)>]をクリックしてください。

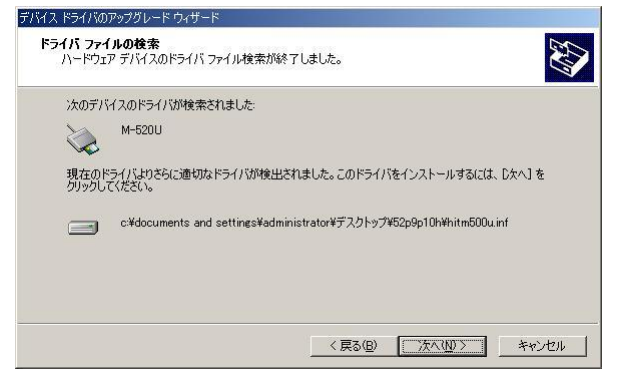

10. ドライバソフトウェアのインストールが開始されます。インストール中に、ドライバソフトウェアの バージョンにより次の警告画面が表示される場合がありますが、品質に問題はございません ので[はい(Y)]をクリックしてください。

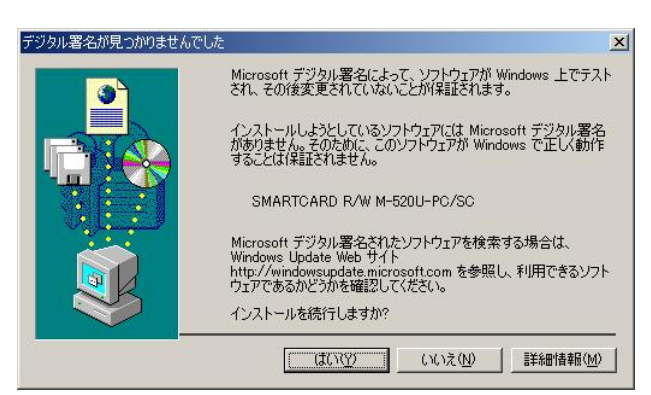

11. ファイルのコピーが開始されドライバソフトウェアのインストールが続行されます。インストールが 完了しましたら[完了]をクリックしてください。以上でドライバソフトウェアのインストールは完了です。

| デバイス ドライバのアップグレード ウィザ                     | -8                              |
|-------------------------------------------|---------------------------------|
|                                           | テバイスドライバのアップグレード ウィザードの完<br>了   |
|                                           | SMARTCARD R/W M-520U-PC/SC      |
|                                           | このデバイスに対するソフトウェアのインストールが終了しました。 |
|                                           |                                 |
| and the second second                     |                                 |
| En en en en en en en en en en en en en en | 山ノザードを明月されてけ「空マ」をカロッカレアください。    |
|                                           | 1 Emilancia DE 11 ESTISOCIACES  |
|                                           | 〈戻る(四) (元7) キャンセル               |